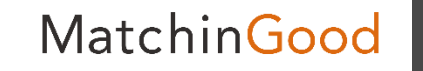

1

# 派遣マニュアル ~勤務予定・実績を管理できる勤怠メニュー~

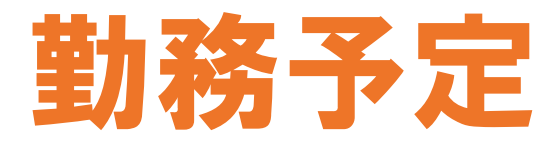

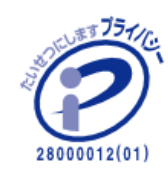

matchingood confidential material.

最終更新日:2018年4月6日(金)

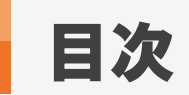

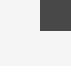

| <u>勤務予定とは</u>        | •••3  |
|----------------------|-------|
| <u>勤務予定の登録方法</u>     | •••4  |
| ★オプション機能【WorkinGood】 | •••11 |

# フルタイム勤務やシフトが固定の場合の勤務登録方法 ・・・12

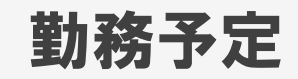

MatchinGood

3

#### 1. 勤務予定とは

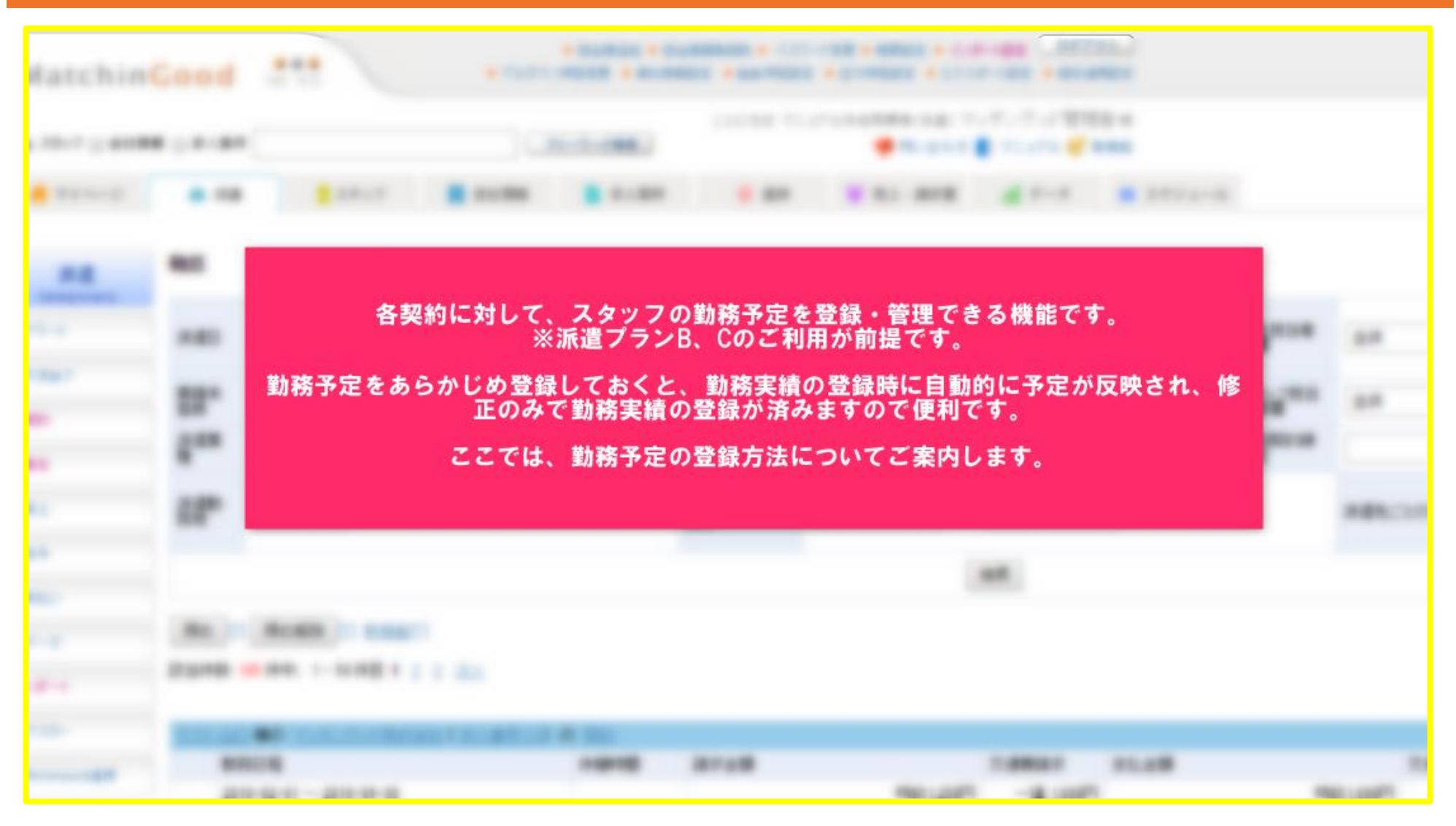

4

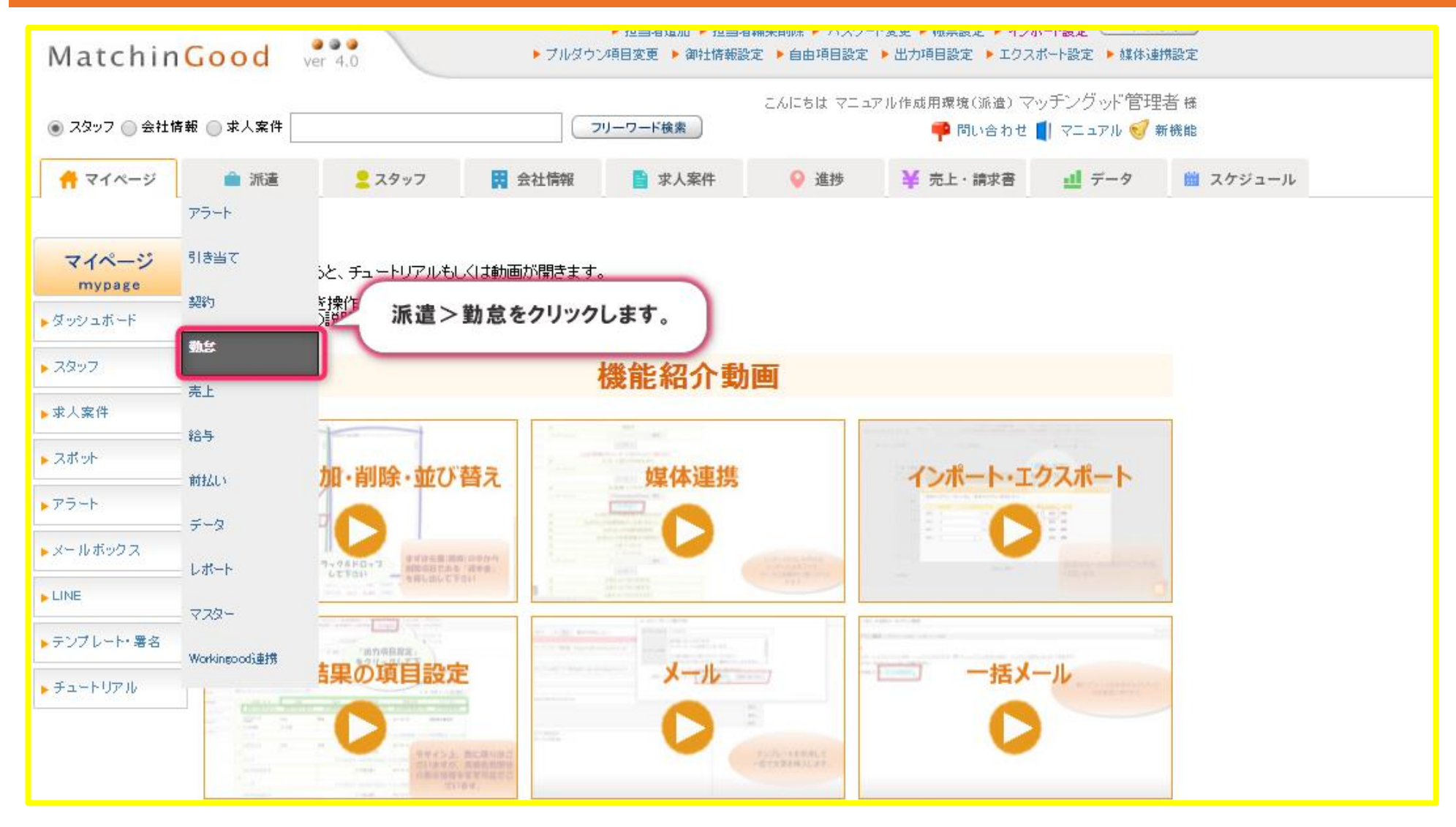

| atchinC        | ・担当者違加・担当者編集網除・パスワード変更・備票設定 ・インボート設定 (ロンノンド)         atchinGood ver 4.0         ・ブルダウン項目変更 ・御出情報設定 )         ・ブルダウン項目変更 )         ・ブルダウン項目変更 )         ・ブルダウン項目変更 )         ・ブルダウン項目変更 )         ・ブルダウン項目変更 )         ・ブルダウン項目変更 )         ・ゴンクボート設定 )         ・ゴンクボート設定 ) |                                    |              |          |            |                     |                                 |                             |       |           |           |         |     |     |
|----------------|----------------------------------------------------------------------------------------------------|------------------------------------|--------------|----------|------------|---------------------|---------------------------------|-----------------------------|-------|-----------|-----------|---------|-----|-----|
| .タッフ () 会社情報   | ◎ 求人案件                                                                                                    |                                    | יכ           | Jーワード検索  | こんにちは マニュフ | アル作成用環境(派)<br>📫 問い合 | ቄ) マッチングッド管理ネ<br>わせ ╢ マニュアル 🥑 新 | <sup>≦</sup> 様<br><b>熊能</b> |       |           |           |         |     |     |
| マイページ          | 💼 派遣                                                                                                    | <mark>ב</mark> גאיס <mark>2</mark> | 🛱 会社情報       | 📄 求人案件   | ♀ 進捗       | ¥ 売上・請求             | 注書 🛄 データ                        | 🇰 スケジュール                    |       |           |           |         |     |     |
| 派遣             | 勤怠                                                                                                    |                                    |              |          |            |                     |                                 |                             |       |           |           |         |     |     |
| emporary<br>−⊦ | 派遣日                                                                                                    | 2018-03-01                         | ~ 2018-03-31 | 第二 先月 来月 | 今日会社       | 名                   |                                 |                             |       | 会社担当者部署   | 全体        | 会社担当者   | 全体  | •   |
| <u>当て</u>      | 実績未登録                                                                                                    |                                    |              |          | スタ         | ッフ名                 |                                 |                             |       | スタッフ担当者部署 | 全体        | スタッフ担当者 | 全体  | •   |
|                | 派遣業種                                                                                                    | 全体                                 | ¥            |          | 派遣         | 職種                  | 全体                              |                             | ۲     | 個別契約締結日   | ~         |         |     |     |
|                | 派遣勤務地                                                                                                    | 全体 ▼                               |              |          | スタ         | ッフごとの抵触日            |                                 | -                           |       |           | 派遣先ごとの抵触日 |         | ~   |     |
|                |                                                                                                    |                                    |              |          |            |                     | 村                               | 索                           |       |           |           |         |     |     |
|                | 締め [?]                                                                                                    | 締め解除<br>[?] <u>新機能[</u> ?]         | ]            |          | 1          |                     |                                 |                             |       |           |           |         |     |     |
| υ<br>2         | 該当件数: 105                                                                                                    | 件中、1-50件目12                        |              |          |            |                     |                                 |                             |       |           |           | デフォルト(き | み定) | • @ |
|                | テスト山口 横                                                                                                    | <b>師</b> <u>マッチングッド株式</u> ・        | 画面上部に        | 検索項目がご   | ざいますので     | で、派遣日・              | 会社名・スタッフ                        | 名などで勤務予定                    | Eを登録し | ったい契約デー   | タを抽出します。  |         | ~)  |     |
| 2-             | 勤務E<br>2018-                                                                                                    | 程<br>02-01~2018-04-30              |              |          |            |                     |                                 |                             |       |           |           |         |     |     |
| ingcod油捞       |                                                                                                    |                                    |              |          |            |                     | 予定 図                            |                             |       |           |           |         |     |     |
|                |                                                                                                    |                                    |              |          |            |                     | 表道 (1)<br>調整 [?]                |                             |       |           |           |         |     |     |
|                |                                                                                                    |                                    |              |          |            |                     | 過不足金 [?]                        |                             |       |           |           |         |     |     |

| 코고난 | 山口 様の 派遣用壱会社(求人番号87)の 契約                                                                  |      |          |         |          |       |   |  |  |
|-----|-------------------------------------------------------------------------------------------|------|----------|---------|----------|-------|---|--|--|
|     | 勤務日程                                                                                      | 休憩時間 | 請求金額     | 交通費請求   | 支払金額     | 交通費支払 | ж |  |  |
|     | $2017\text{-}09\text{-}25 \sim 2018\text{-}06\text{-}14 \ 05\text{:}00 \sim 10\text{:}00$ |      | 時給2,000円 | 実費 0円   | 時給1,000円 | 実費0円  |   |  |  |
| ۲   |                                                                                           |      |          | 予定 🛛    |          |       |   |  |  |
|     |                                                                                           |      |          | 実績と     |          |       |   |  |  |
|     |                                                                                           |      |          |         |          |       |   |  |  |
|     |                                                                                           |      | 這        | 不足金 [?] |          |       |   |  |  |

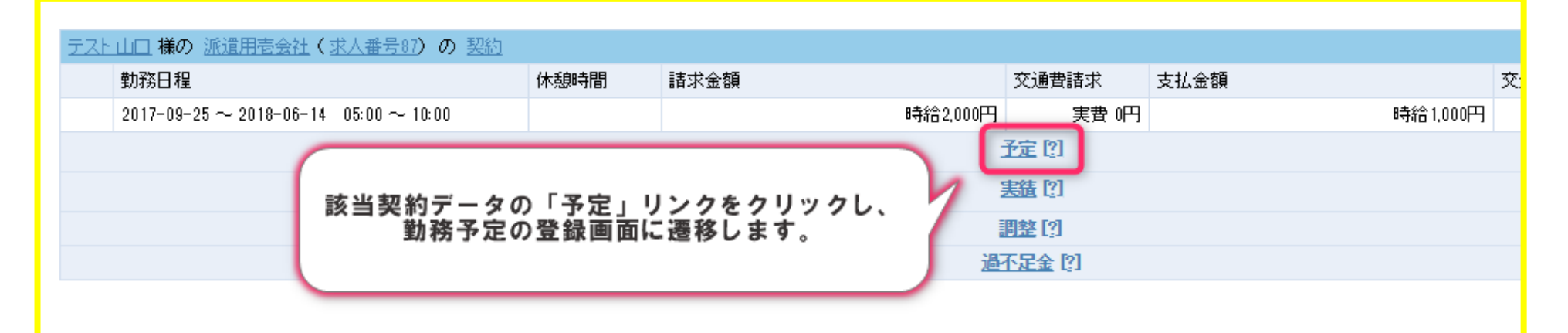

| テスト鈴木 様の 派遣用壱会社(求人番号87)の 雪                            | <u>契約</u> |      |                |          |
|-------------------------------------------------------|-----------|------|----------------|----------|
| 勤務日程                                                  | 休憩時間      | 請求金額 | 交通費請求 支払金      | 2額 交     |
| 2017-09-25 $\sim$ 2018-06-14 $$ 05:00 $\sim$ 10:00 $$ |           |      | 時給2,000円 実費 0円 | 時給1,000円 |
|                                                       |           |      | 子定 [2]         |          |
|                                                       |           |      | 実績図            |          |
|                                                       |           |      | 調整 [?]         |          |
|                                                       |           |      | 過不足金 [?]       |          |

| Ę   | テスト佐藤 様の マッチングッド株式会社(求人番号 | 132)の 契約 |      |          |        |      |          |
|-----|---------------------------|----------|------|----------|--------|------|----------|
|     | 勤務日程                      | 休憩時間     | 請求金額 |          | 交通費請求  | 支払金額 | 交        |
|     | 8-01-01 ~ 2018-03-01      |          |      | 時給2,513円 | 実費 0円  |      | 時給1,567円 |
| ע ש |                           |          |      | -        | 予定 [2] |      |          |

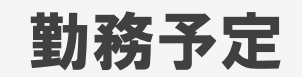

#### 7

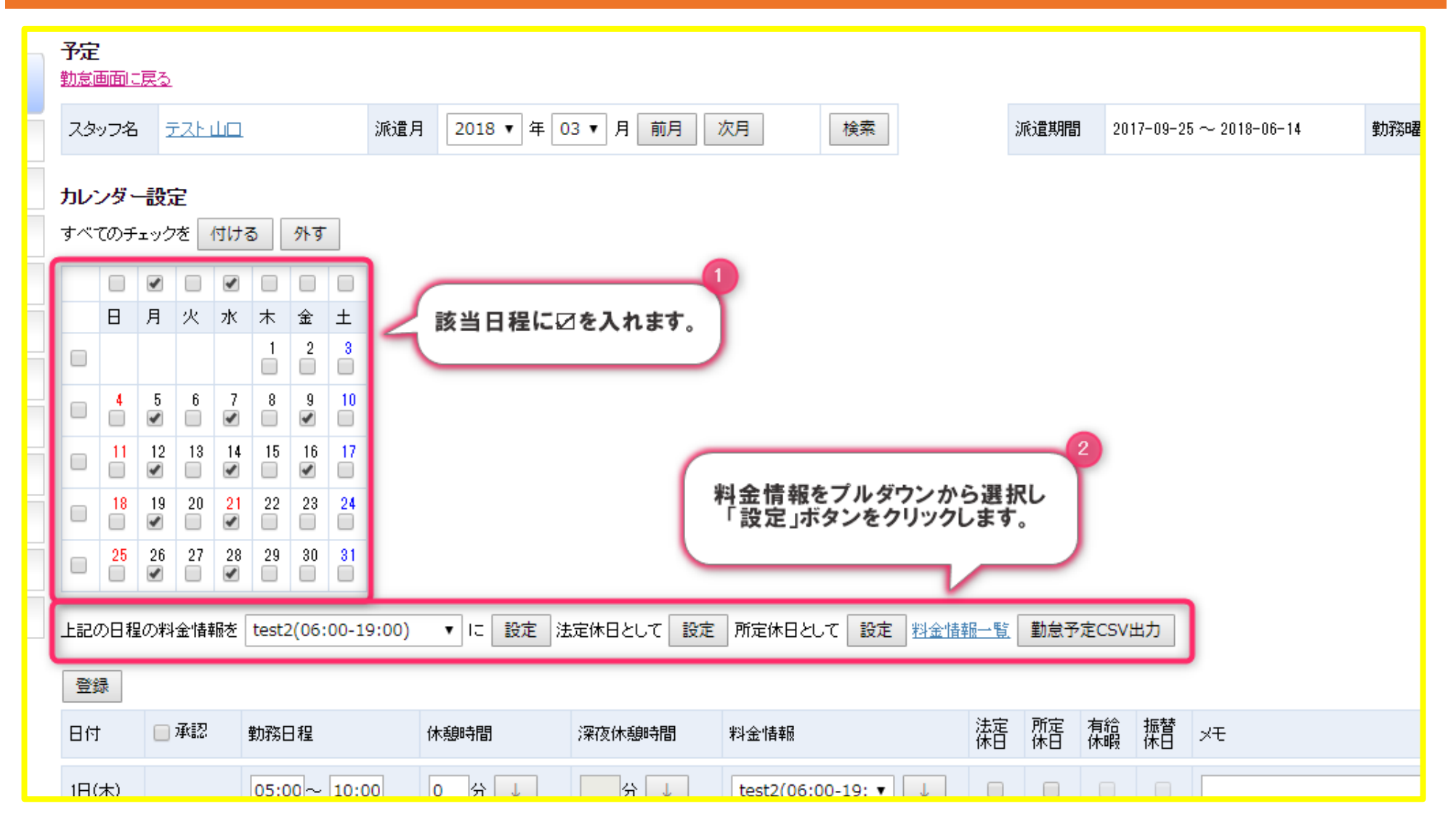

| 登録     |       |                   | 2       |         |                     |          |          | _        |          |    |
|--------|-------|-------------------|---------|---------|---------------------|----------|----------|----------|----------|----|
| 日付     | 「登翁   | <b>ま」ボタンをクリック</b> | します。    | 深夜休憩時間  | 料金情報                | 法定<br>休日 | 所定<br>休日 | 有給<br>休暇 | 振替<br>休日 | хŦ |
| 1日(木)  | □ 未承認 | 05:00~ 10:00      | 0 分 ↓   | 分 ↓     | test2(06:00-19: ▼ ↓ |          |          |          |          |    |
| 2日(金)  | 🗌 未承認 | 05:00~ 10:00      | 0 分 ↓   | 分 ↓     | test2(06:00-19: ▼ ↓ |          |          |          |          |    |
| 3⊟(±)  |       | ~                 | 分↓      | 分↓      | test2(06:00-19: ▼ ↓ |          |          |          |          |    |
| 4日(日)  |       | ~                 | 分↓      | ☆ →     | test2(06:00-19: ▼ ↓ |          |          |          |          |    |
| 5日(月)  | 🗌 未承認 | 06:00~ 19:00      | 60 分 ↓  | 分 ↓     | test2(06:00-19: 🔹 🗼 |          |          |          |          |    |
| 6日(火)  | 🗌 未承認 | 05:00~ 10:00      | 完休日,所定( | 休日、有給休暇 | ↓振替休日に該             |          |          |          |          |    |
| 7日(水)  | 🗌 未承認 | 06:00~ 19:0       | 当する日    | 日程は、回を入 | nito.               |          |          |          |          |    |
| 8日(木)  | 🗌 未承認 | 05:00~ 10:00      | 0 分 ↓   | 分 ↓     | test2(06:00-19: ▼ ↓ |          |          |          |          |    |
| 9日(金)  | 🔲 未承認 | 06:00~ 19:00      | 60 分 ↓  | 分 ↓     | test2(06:00-19: ▼ ↓ |          |          |          |          |    |
| 10日(土) |       | ~                 | 分 ↓     | 分 ↓     | test2(06:00-19: ▼ ↓ |          |          |          |          |    |
| 11日(日) |       | ~                 | 分 ↓     | 分 ↓     | test2(06:00-19: 🔻 🗼 |          |          |          |          |    |
| 12日(月) | 🔲 未承認 | 06:00~ 19:00      | 60 分 🗸  | 分 ↓     | test2(06:00-19: ▼ ↓ |          |          |          |          |    |

勤務予定

| 派遣<br>temporary | 予定勤意    | 画面に            | <u>戻る</u> | ) <      | $\left\{ \right.$ | 「 <u>登</u> | 録」   | ボタ   | *ンクリック後、「勤怠画面に戻る」<br>)リンクをクリックします。 |  |  |  |  |
|-----------------|---------|----------------|-----------|----------|-------------------|------------|------|------|------------------------------------|--|--|--|--|
| アラート            | スタ      | ッフ名            | i ž       | FZF      | ш                 | _          |      |      | 派這月 2018 ▼ 年 03 ▼ 月 則月 次月 検索       |  |  |  |  |
| ▶引き当て           | カレンダー設定 |                |           |          |                   |            |      |      |                                    |  |  |  |  |
| ▶ 契約            | すべ      | すべてのチェックを付ける外す |           |          |                   |            |      |      |                                    |  |  |  |  |
| ▶勤怠             |         |                |           |          |                   |            |      |      |                                    |  |  |  |  |
| ▶売上             |         | Β              | 月         | 火        | 水                 | 木          | 金    | ±    |                                    |  |  |  |  |
| ▶ 給与            |         |                |           |          |                   |            | 2    | 3    |                                    |  |  |  |  |
| ▶ 前払い           |         | 4              | 5         | 6        | 7                 | 8          | 9    | 10   |                                    |  |  |  |  |
| ▶ データ           |         | 11             | 12        | 13       | 14                | 15         | 16   | 17   |                                    |  |  |  |  |
| ▶ レポート          |         | 18             | 19        | 20       | 21                | 22         | 23   | 24   |                                    |  |  |  |  |
| ► マスター          |         | 25             | 26        | 27       | 28                | 29         | 30   | 31   |                                    |  |  |  |  |
| ▶Workingcod連携   | 上記。     | の日料            | の料        | 。<br>金情語 | 報を「               | test2      | (06: | 00-1 |                                    |  |  |  |  |

| 勤務日程            |                  |         | 休憩時間   | 請求金額 |          | 交通費請求 | 支払金額 | 交        | 通費支払 | XE |
|-----------------|------------------|---------|--------|------|----------|-------|------|----------|------|----|
| 2017-09-25 ~ 20 | 18-06-14 05:00 - | ~ 10:00 |        |      | 時給2.000円 | 実書 0円 |      | 時給1.000円 | 実書0円 |    |
|                 |                  |         |        |      | Ŧ        | 定 🛛   |      |          |      |    |
| 予定日             | 勤務時間             | 休憩時間    | 深夜休憩時間 | 休日休暇 |          |       | хŧ   |          |      |    |
| 2018-03-01 (木)  | 05:00~10:00      | 吩       | 分      | 法定休日 |          |       |      |          |      |    |
| 2018-03-02 (金)  | 05:00~10:00      | 0分      | 分      | 法定休日 |          |       |      |          |      |    |
| 2018-03-05 (月)  | 06:00~19:00      | 60分     | 分      |      |          |       |      |          |      |    |
| 2018-03-06 (火)  | 05:00~10:00      | 0分      | 分      |      |          |       |      |          |      |    |
| 2018-03-07 (水)  | 06:00~19:00      | 60分     | 分      |      |          |       |      |          |      |    |
| 2018-03-08 (木)  | 05:00~10:00      | 0分      | 分      |      |          |       |      |          |      |    |
| 2018-03-09 (金)  | 06:00~19:00      | 60分     | 分      |      |          |       |      |          |      |    |
| 2018-03-12 (月)  | 06:00~19:00      | 60分     | 分      |      |          |       |      |          |      |    |
| 2018-03-13 (火)  | 05:00~10:00      | 0分      | 分      |      |          |       |      |          |      |    |
| 2018-03-14 (水)  | 06:00~19:00      | 60分     | 分      |      |          |       |      |          |      |    |
| 2018-03-15 (木)  | 05:00~10:00      | 0分      | 分      |      |          |       |      |          |      |    |
| 2018-03-16 (金)  | 06:00~19:00      | 60分     | 分      |      |          |       |      |          |      |    |
| 2018-03-19 (月)  | 06:00~19:00      | 60分     | 分      |      |          |       |      |          |      |    |
| 2018-03-20 (火)  | 05:00~10:00      | 0分      | 分      |      |          |       |      |          |      |    |
| 2018-03-21 (大)  | 06:00~19:00      | 60分     | 分      |      |          |       |      |          |      |    |
| 2018-03-22 (木)  | 05:00~10:00      | 0分      | 分      |      |          |       |      |          |      |    |
| 2018-03-23 (金)  | 05:00~10:00      | 0分      | 分      |      |          |       |      |          |      |    |
| 2018-03-26 (月)  | 06:00~19:00      | 60分     | 分      |      |          |       |      |          |      |    |
| 2018-03-27 (火)  | 05:00~10:00      | 0分      | 分      |      |          |       |      |          |      |    |
| 2018-03-28 (水)  | 06:00~19:00      | 60分     | 分      |      |          |       |      |          |      |    |
| 2018-03-29 (木)  | 05:00~10:00      | 0分      | 分      |      |          |       |      |          |      |    |
| 0010 00 00 (合)  | 05-0010-00       | 045     | 4      |      |          |       |      |          |      |    |

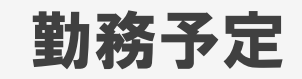

# 1. ★オプション機能【WorkinGood】

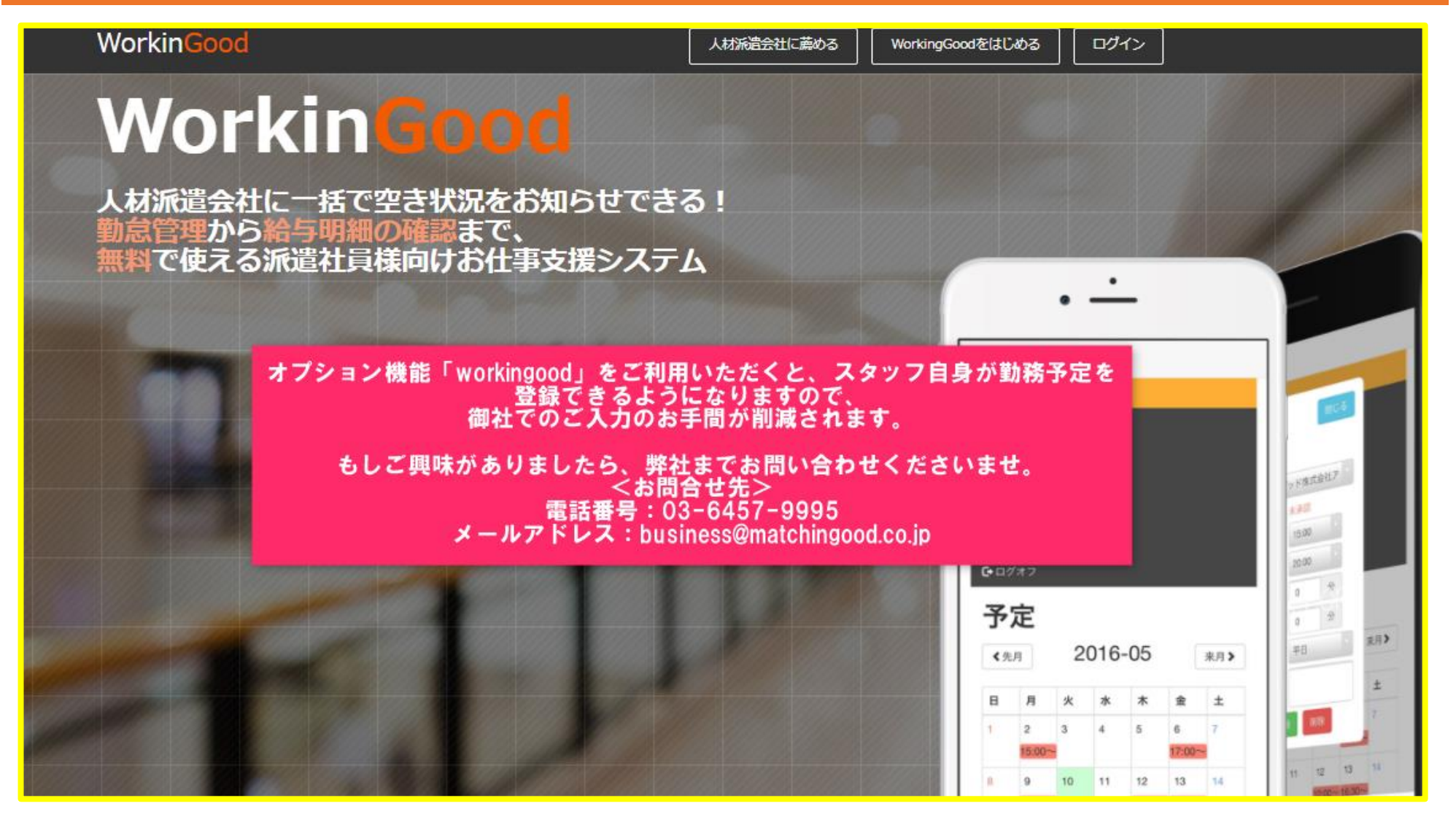

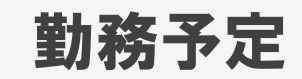

MatchinGood 12

#### 1. フルタイム勤務やシフトが固定の場合の勤務登録方法

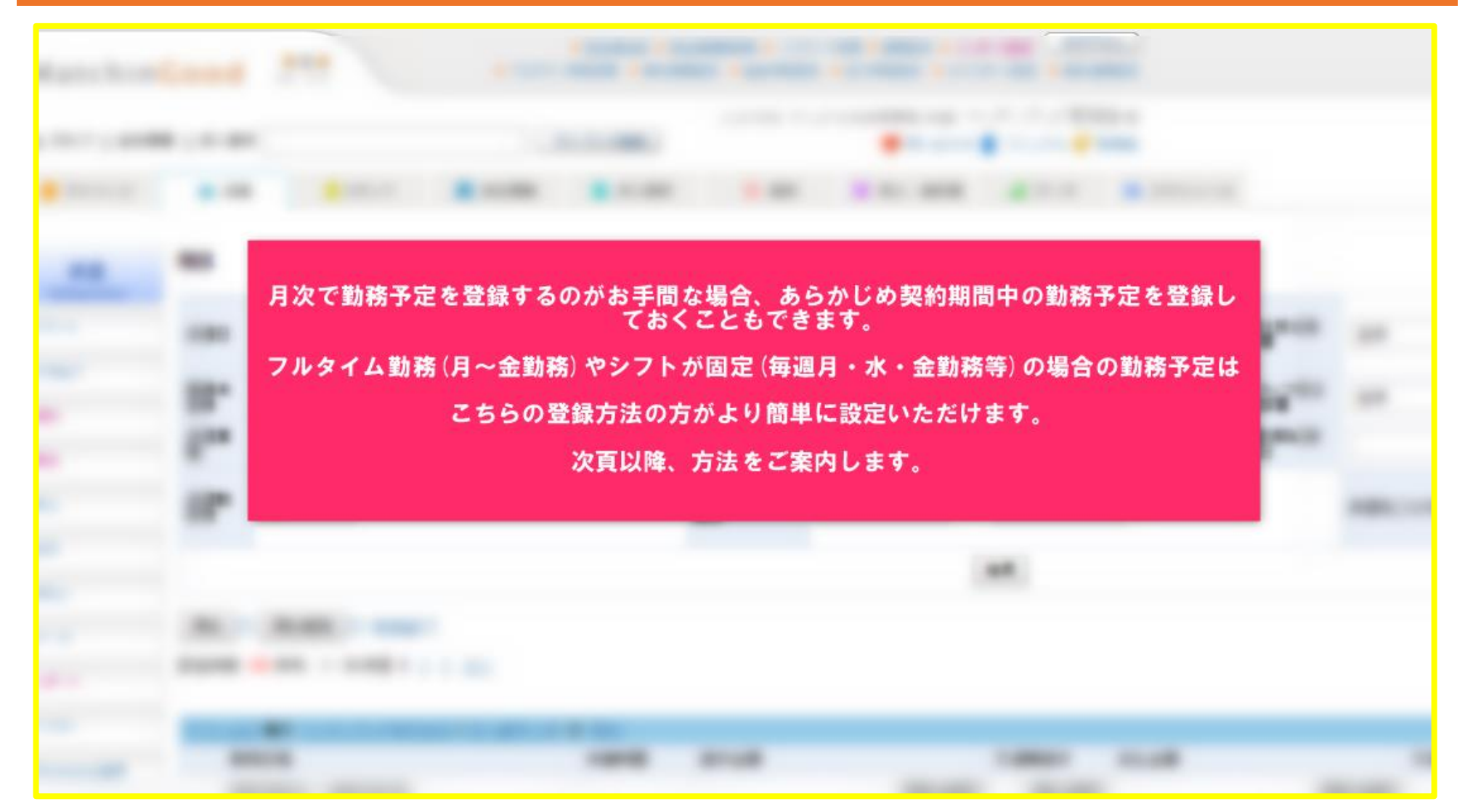

# 2. フルタイム勤務やシフトが固定の場合の勤務登録方法 ①求人案件登録画面から登録する方法

| ①求人案件登録画面 | 面から登録する方法                     | 録                         |                                      |  |  |  |  |  |  |  |
|-----------|-------------------------------|---------------------------|--------------------------------------|--|--|--|--|--|--|--|
|           | 派遣項目                          |                           |                                      |  |  |  |  |  |  |  |
| 請求先       | •                             | 料金情報                      | <b>v</b>                             |  |  |  |  |  |  |  |
| 勤務地       | <b>v</b>                      | 分類                        | ■ 常用 🔲 登録                            |  |  |  |  |  |  |  |
| 派遣開始日     |                               | 派遣終了日                     |                                      |  |  |  |  |  |  |  |
| 勤務曜日      | ✔月 ✔火 ✔水 ✔木 ✔金 □土 □日<br>□シフト制 | 休日曜日                      | □月 □火 □水 □木 □金 ✔土 ✔日<br>□シフト制 □祝日    |  |  |  |  |  |  |  |
| 就業開始時間    |                               | 就業終了時間                    |                                      |  |  |  |  |  |  |  |
| 休憩開始時間    |                               | 休憩終了時間                    | ^                                    |  |  |  |  |  |  |  |
| 集合場所      | 求人案件>新規登録画面(<br>ご登録いただいた開始時間  | の派遣項目「就業開始<br>『・終了時間で自動的に | 時間」「就業終了時間」を登録して<<br>Ξ契約期間中の全勤務予定が作成 |  |  |  |  |  |  |  |
| 持参物       |                               |                           |                                      |  |  |  |  |  |  |  |
| 時給下限      | Щ                             | 時給上限                      | Щ                                    |  |  |  |  |  |  |  |
| 月額下限      | 万円                            | 月額上限                      | 万円                                   |  |  |  |  |  |  |  |
| 緊急連絡先     |                               | ·                         |                                      |  |  |  |  |  |  |  |

# 3. フルタイム勤務やシフトが固定の場合の勤務登録方法 ②契約情報登録画面から登録する方法

| 1# 4it                                                                | テスト田中 🖉                  |                 | (担当者                  | 担当者: マッチングッド管理者 ] [ステータス: 登録未返答 ] |                              |                          |                |      |  |  |  |  |
|-----------------------------------------------------------------------|--------------------------|-----------------|-----------------------|-----------------------------------|------------------------------|--------------------------|----------------|------|--|--|--|--|
| ,<br>pr ②契約                                                           | 情報登録画面から                 | ら登録する方法         | <u>細(1) メール</u><br>予定 | <u>- レイ マッチング案件検索</u><br>動意       | <u>マッチング案件閲覧(1)</u><br>派遣寺 F | <u>レジュメフォルダ(0)</u><br>たち | 売上 <u>編集</u>   |      |  |  |  |  |
| アプライ検索                                                                |                          |                 | I'AE                  | 30.22                             | WKAE9CLL                     | 10                       | <u>8472/1-</u> |      |  |  |  |  |
| 対応状況検索                                                                |                          |                 |                       | **• • •_                          | _ /                          |                          |                |      |  |  |  |  |
|                                                                       |                          |                 |                       | 新しいアフェ                            | 71                           |                          |                |      |  |  |  |  |
| 会社担当者対応検索                                                             | 会社名                      | A株式会社           |                       |                                   |                              |                          |                |      |  |  |  |  |
|                                                                       | 配属部署                     |                 |                       |                                   |                              |                          |                |      |  |  |  |  |
| メール検索                                                                 | 職種分類                     |                 |                       |                                   |                              |                          |                |      |  |  |  |  |
|                                                                       | ポジション                    |                 |                       |                                   |                              |                          |                |      |  |  |  |  |
| マッチング検索                                                               | 会社担当者                    | マッチングッド管理者      | •                     |                                   |                              |                          |                |      |  |  |  |  |
|                                                                       | アブライ日時                   | 🔵 未定 💿 決定 日程: 🗌 | 2018 🔻 / 03           | 3 ▼ / 22 ▼ 時刻: 14                 | ▼ 40 ▼                       |                          |                |      |  |  |  |  |
|                                                                       | 面接担当                     |                 |                       |                                   |                              |                          |                |      |  |  |  |  |
|                                                                       |                          | ここには合格・不合格の     | D理由などをご               | 『記入ください。                          |                              |                          |                |      |  |  |  |  |
| アプライ登録>契約>契約情報の登録画面に遷移します。                                            |                          |                 |                       |                                   |                              |                          |                |      |  |  |  |  |
| <ul> <li>□ 続けてメールを送る</li> <li>契約</li> <li>案件紹介</li> <li>書類</li> </ul> |                          |                 |                       |                                   |                              |                          |                |      |  |  |  |  |
|                                                                       | アプライ件数: <mark>3</mark> 件 |                 |                       | 最新のみ・ 全                           |                              |                          |                |      |  |  |  |  |
|                                                                       |                          |                 |                       |                                   |                              |                          | 表示項目の変更は       | まこちら |  |  |  |  |

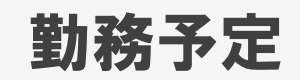

#### 4. フルタイム勤務やシフトが固定の場合の勤務登録方法 ②契約情報登録画面から登録する方法

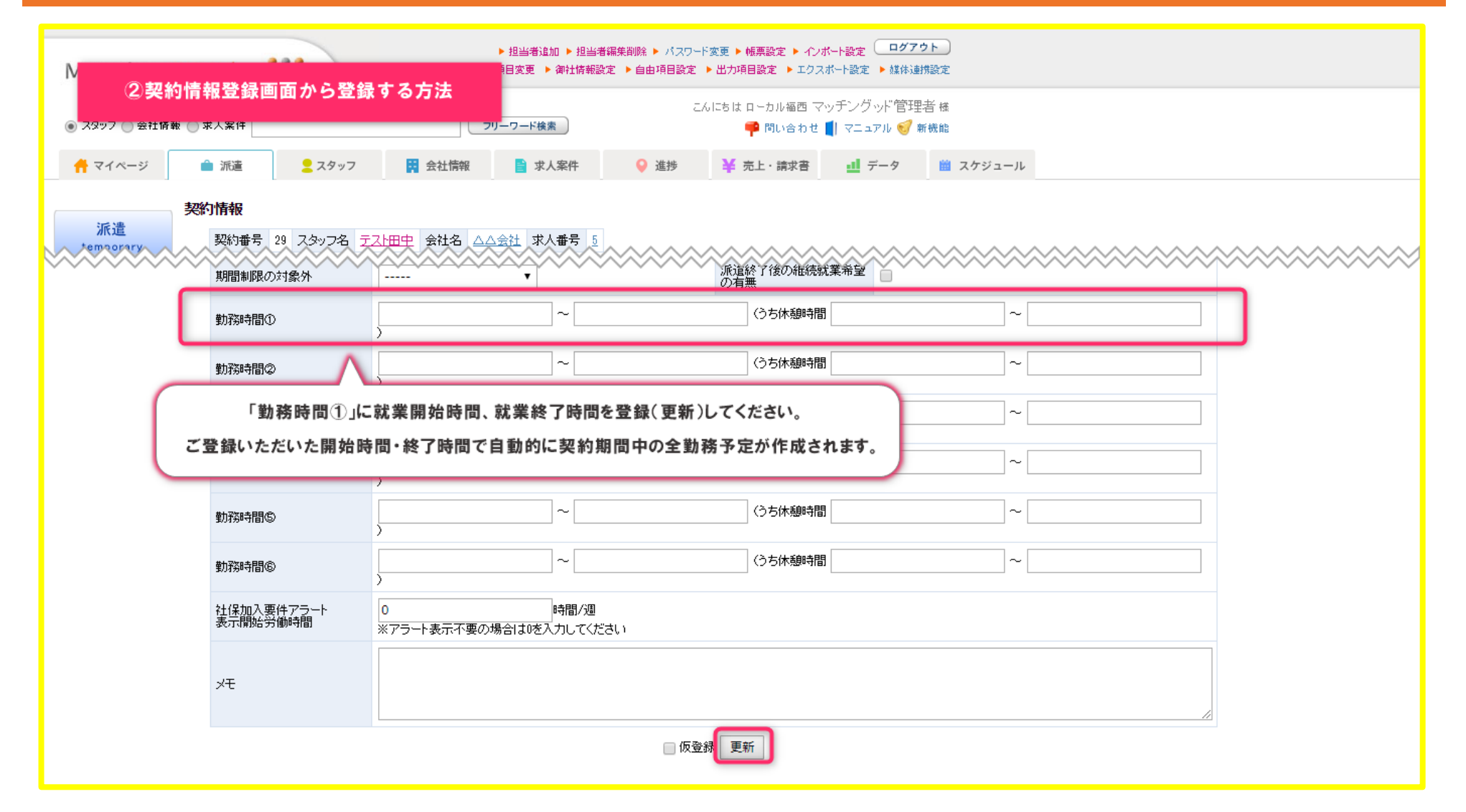

### 5. フルタイム勤務やシフトが固定の場合の勤務登録方法 ③契約情報編集画面から登録する方法

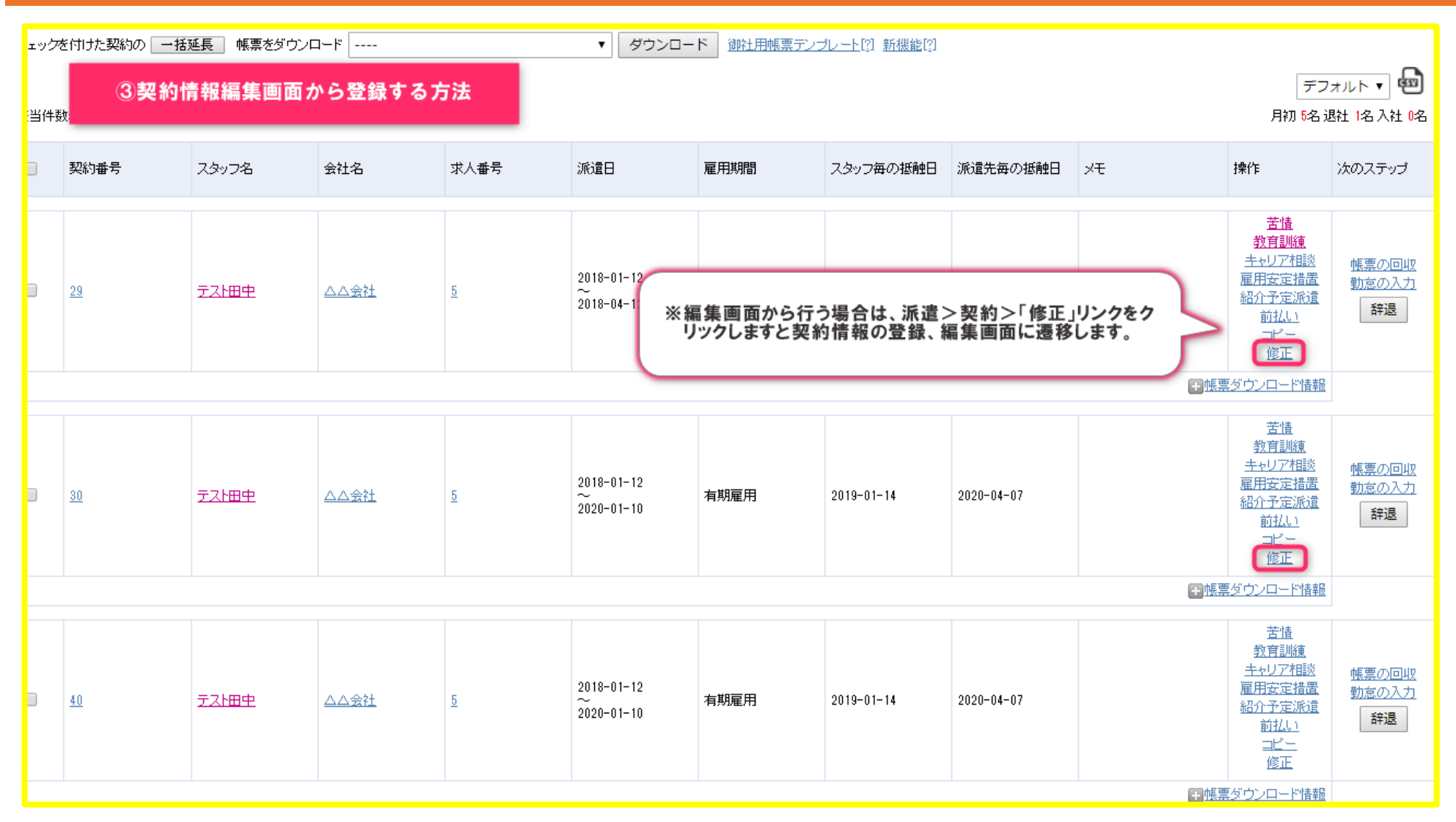

#### 6. フルタイム勤務やシフトが固定の場合の勤務登録方法 ③契約情報編集画面から登録する方法

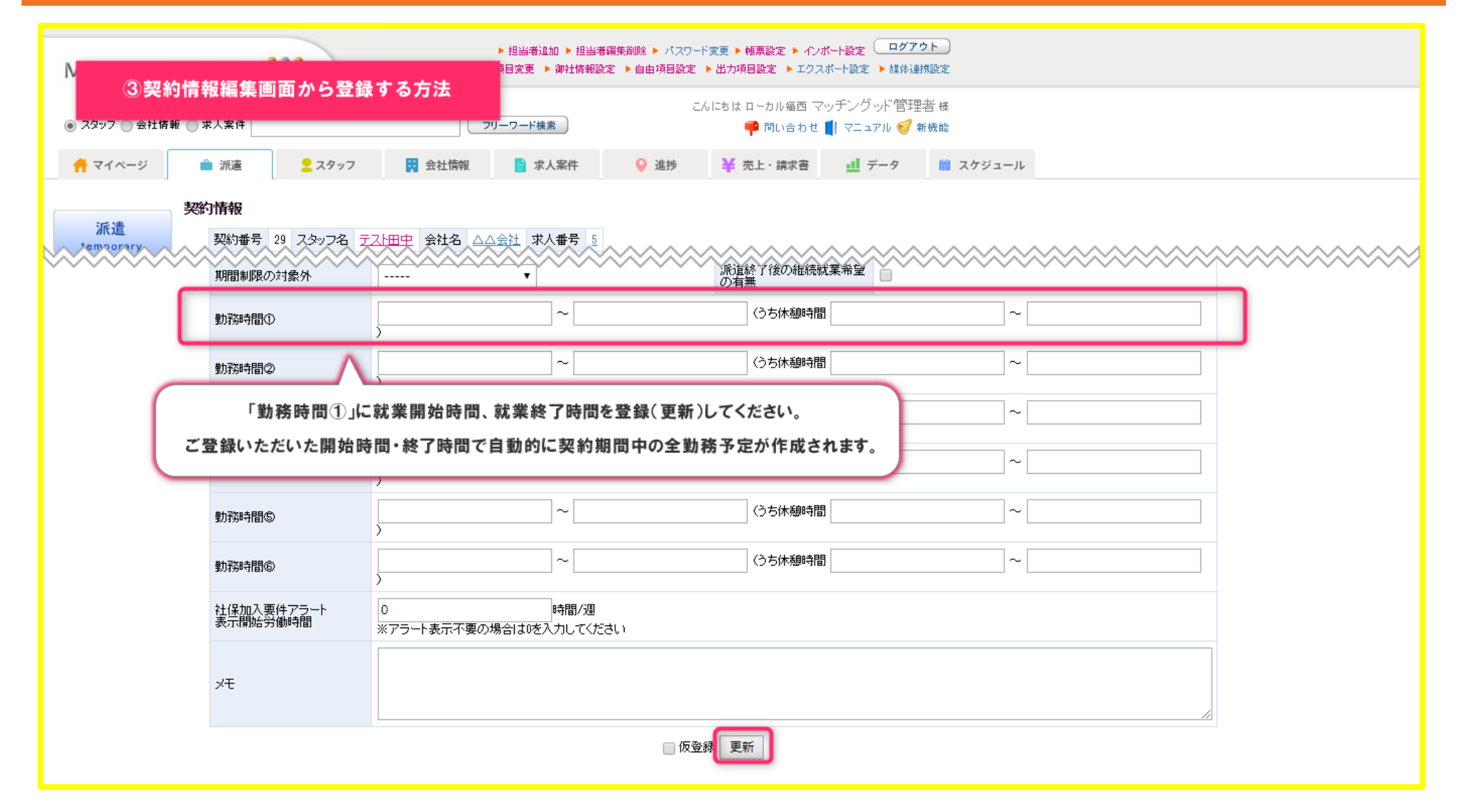